# PROCEDURE VEEAM

UTILISATEUR [NOM DE LA SOCIETE] [Adresse de la société] Cette procédure va montrer comment on installe VEEAM Backup. VEEAM Backup est une solution de sauvegarde de VM et de machine physique.

| Table des matières            |   |
|-------------------------------|---|
| Prérequis :                   | 1 |
| 1/Installation                | 1 |
| 2/ solutions en cas d'erreurs | 7 |

#### Prérequis :

Avant d'installer VEEAM Backup il faut au préalable avoir Hyper-V ou VMware pour pouvoir le relier à VEEAM Backup.

Le logiciel est exclusivement Anglais.

### 1/Installation

Aller sur le site VEEAM Backup et télécharger « VEEAM Backup et replication » et Il faut prendre une clé d'essai de 30 jours.

Monter l'ISO et accéder au dossier et cliquer sur « setup » pour obtenir ce panneau.

| Veeam                                                   | Backup                                       | o & Rep                | lication                                      | close x   |
|---------------------------------------------------------|----------------------------------------------|------------------------|-----------------------------------------------|-----------|
| Veeam <sup>®</sup><br>Backup & Replication <sup>®</sup> | <sup>Veeam®</sup><br>Backup Ente<br>Manager™ | erprise                | Veeam <sup>®</sup><br>Backup & Rep<br>Console | olication |
| ø install ⊌□                                            | 🧟 install                                    |                        | 🧭 install                                     |           |
| Documentation                                           |                                              | Training               |                                               |           |
| 🕏 learn more                                            |                                              | 🏁 start tra            | ining                                         |           |
|                                                         | © Veeam Software AG                          | . All rights reserved. |                                               |           |

Choisissez Backup & Replication

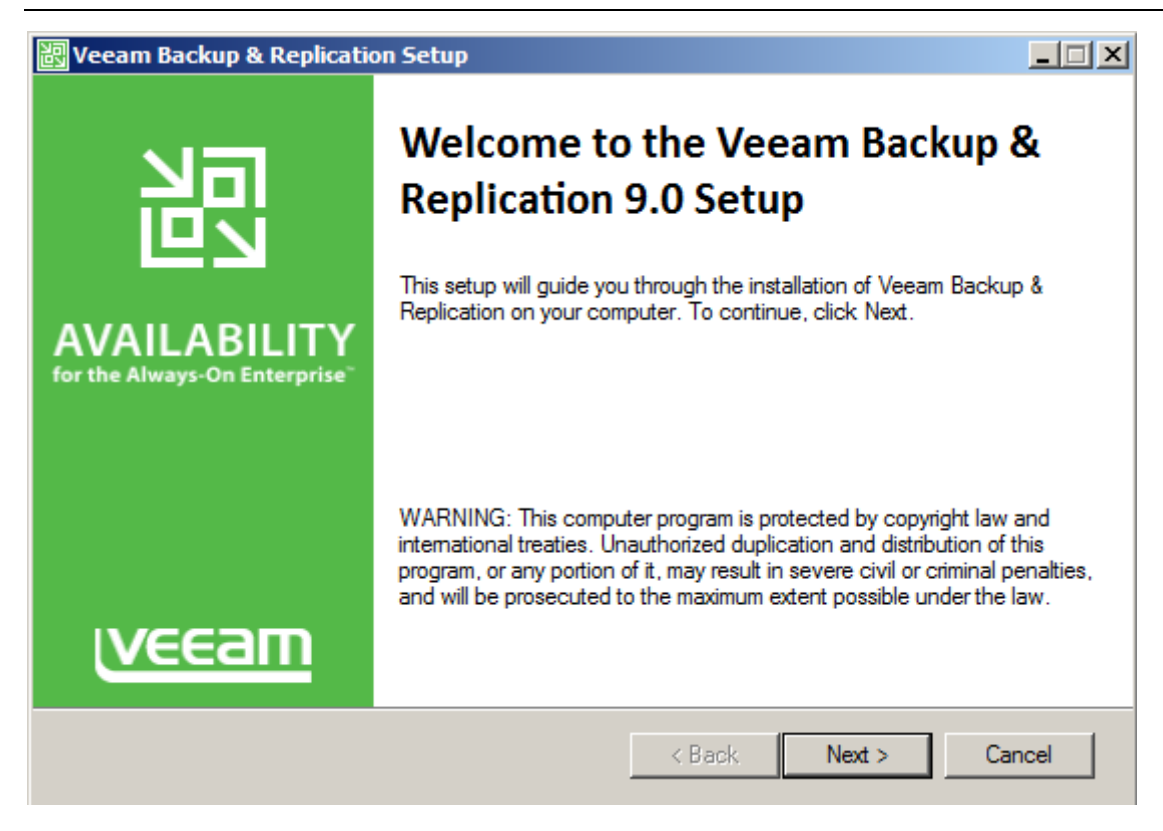

-Cliquer sur next

| Veeam Software ("Veeam")<br>End User Software License Agreement ("EULA")<br>IMPORTANT - READ CAREFULLY<br>This EULA is a legally binding agreement between licensee end user ("End User") and<br>Veeam setting forth the terms and conditions governing the use and operation of Veeam's<br>proprietary computer software products (the "Software") and the written technical<br>specifications for the use and operation of the Software (the "Documentation"). Where the<br>sense and context permit, references in this EULA to the Software include the<br>Documentation. By downloading and installing, copying or otherwise using the Software,<br>and/or otherwise accepting this EULA, End User agrees to be bound by the terms and | ead the following license ag                                                                                                    | reement carefully.                                                                                                    |                                                                                                    |                                                                                                    | 闿                                         |
|----------------------------------------------------------------------------------------------------|----------------------------------------------------------------------------------------------------|----------------------------------------------------------------------------------------------------|----------------------------------------------------------------------------------------------------|----------------------------------------------------------------------------------------------------|-------------------------------------------|
| IMPORTANT - READ CAREFULLY<br>This EULA is a legally binding agreement between licensee end user ("End User") and<br>Veeam setting forth the terms and conditions governing the use and operation of Veeam's<br>proprietary computer software products (the "Software") and the written technical<br>specifications for the use and operation of the Software (the "Documentation"). Where the<br>sense and context permit, references in this EULA to the Software include the<br>Documentation. By downloading and installing, copying or otherwise using the Software,<br>and/or otherwise accepting this EULA, End User agrees to be bound by the terms and                                                                             | End Use                                                                                                    | Veeam Software<br>r Software License                                                                                                    | ("Veeam")<br>Agreement ("                                                                                                    | EULA")                                                                                                    | <b>_</b>                                  |
|                                                                                                    | RTANT - READ CAREFUL<br>EULA is a legally binding<br>m setting forth the terms<br>ietary computer software<br>fications for the use and<br>e and context permit, reference<br>mentation. By download<br>r otherwise accepting th | LY<br>agreement betwee<br>and conditions gov<br>products (the "Soft<br>operation of the So<br>erences in this EUL<br>ing and installing, c<br>is EULA, End User | en licensee end<br>erning the use<br>ware") and the<br>ftware (the "Doo<br>A to the Softwar<br>opying or othen<br>agrees to be bo | user ("End User") ar<br>and operation of Vee<br>written technical<br>cumentation"). Where<br>e include the<br>wise using the Softwa<br>ound by the terms and | nd<br>am's<br>• the<br>are,<br>d <b>v</b> |
| <ul> <li>I accept the terms in the license agreement</li> <li>I do not accept the terms in the license agreement</li> </ul>                                                                                                    | ccept the terms in the licens<br>o not accept the terms in th                                                                                                    | e agreement<br>e license agreement                                                                                                    |                                                                                                    |                                                                                                    |                                           |

Accepter les termes du contrat et cliquer sur Next

| 謬 Veeam Backup & Replication Setup                                      |            |        | _ 🗆 🗙 |
|-------------------------------------------------------------------------|------------|--------|-------|
| Provide License<br>Provide license file for Veeam Backup & Replication. |            |        | 乮     |
| License file for Veeam Backup & Replication:                            |            | Browse |       |
| A valid license is already installed on this machine.                   |            |        |       |
|                                                                         |            |        |       |
|                                                                         |            |        |       |
|                                                                         | < Back Nex | d > Ca | incel |

A ce moment la sélectionner la clé d'activation que vous avez récupérée.

| S Ouvrir                                                                                            |                                                                     |                                      |                            |
|----------------------------------------------------------------------------------------------------|---------------------------------------------------------------------|--------------------------------------|----------------------------|
| 💮 💮 📕 🕶 Disque am                                                                                   | ovible (D:) - Procedure stage - Logiciel                            | 🔻 🐼 Rechercher d                     | ans : Logiciel             |
| Organiser 👻 Nouveau dos                                                                             | sier                                                                |                                      |                            |
| 🛧 Favoris                                                                                           | Nom *                                                               | Modifié le                           | Туре                       |
| <ul> <li>Téléchargements</li> <li>Bureau</li> <li>Emplacements réce</li> <li>UTILISATEUR</li> </ul> | veeam_availability_suite_trial_0_32.lic veeam_backup_trial_0_32.lic | 24/05/2016 16:27<br>24/05/2016 14:47 | Fichier LIC<br>Fichier LIC |
| <ul> <li>Bibliothèques</li> <li>Documents</li> <li>Images</li> </ul>                                |                                                                     |                                      |                            |

| 謬 Veeam Backup & Replication Setup                                      | _ 🗆 X |
|-------------------------------------------------------------------------|-------|
| Provide License<br>Provide license file for Veeam Backup & Replication. | 別     |
| License file for Veeam Backup & Replication:                            |       |
| D:\Procedure stage\Logiciel\veeam_backup_trial_0_32.lic Browse          |       |
| A valid license is already installed on this machine.                   |       |
|                                                                         |       |
|                                                                         |       |
|                                                                         |       |
|                                                                         |       |
|                                                                         |       |
|                                                                         |       |
|                                                                         | 1     |
| < Back Next > Ca                                                        | ancel |

Cliquer sur Next

| Veeam Backup & Replication Setup<br>Program features<br>Select the program features you want to be installed. |                                                                                                    |
|----------------------------------------------------------------------------------------------------|----------------------------------------------------------------------------------------------------|
| Veeam Backup & Replication<br>Veeam Backup Catalog<br>Veeam Backup & Replication Console                      | Component description<br>Veeam Backup &<br>Replication is<br>enterprise-ready solution<br>that combines backup<br>and replication in a single<br>product for fast recovery<br>of your VMware vSphere<br>and Microsoft Hyper-V<br>environments. |
| Install to: C:\Program Files\Veeam\Backup and Replication\                                                    | Browse                                                                                                    |
| < Back                                                                                                    | Next > Cancel                                                                                                    |

Sélectionner Veeam backup & replication et cliquer sur Next.

| 認 Veeam Backup                         | & Replication Setup                                                                                                    | _ 🗆 X |
|----------------------------------------|----------------------------------------------------------------------------------------------------|-------|
| Service Account<br>Specify the account | unt<br>for Veeam Backup & Replication service.                                                                                           | 別     |
| LOCAL SYST                             | EM account (recommended)                                                                                                    |       |
| O The following                        | user account:                                                                                                    |       |
| 20                                     | Type in the user name in the DOMAIN\USERNAME format. The specified user account must have local administrator privileges on this server. |       |
| User name:                             | UTILISATEUR-PC\pbihel   Browse                                                                                                    |       |
| Password:                              |                                                                                                    |       |
|                                        |                                                                                                    |       |
|                                        |                                                                                                    |       |
|                                        |                                                                                                    |       |
|                                        | < Back Next > Car                                                                                                    | ncel  |

Utiliser le compte local et cliquer sur Next

| Veeam Backup & Replication Setup                                                                                       |          |
|----------------------------------------------------------------------------------------------------|----------|
| <b>ystem Configuration Check</b><br>ease wait while setup is checking your system for potential installation problems. | 別        |
| Requirement                                                                                                    | Status   |
| Microsoft Visual C++ 2010 Service Pack 1 Redistributable Package                                                       | Passed   |
| Microsoft SQL Server System CLR Types                                                                                  | 😣 Failed |
| Microsoft SQL Server 2012 Management Objects                                                                           | 🔇 Failed |
| Microsoft PowerShell v2.0                                                                                              | Passed   |
| Your computer does not meet minimum requirements.                                                                      | Re-run   |
|                                                                                                    |          |

Veeam demande des prérequis logiciel, si vous les avez pas comme dans le cas présent, installer les en cliquant sur **install** 

| Veeam Backup & Replication Setup                                                                                   | _ 🗆 🗡       |
|----------------------------------------------------------------------------------------------------|-------------|
| System Configuration Check<br>Please wait while setup is checking your system for potential installation problems. |             |
| Requirement                                                                                                    | Status      |
| Microsoft Visual C++ 2010 Service Pack 1 Redistributable Package                                                   | Passed      |
| Microsoft SQL Server System CLR Types                                                                              | Passed      |
| Microsoft SQL Server 2012 Management Objects                                                                       | Passed      |
| Microsoft PowerShell v2.0                                                                                          | Passed      |
|                                                                                                    |             |
|                                                                                                    | Re-run      |
| < Back Ne                                                                                                    | xt > Cancel |

Une fois installée cliquez sur Next

| onfiguration settings:   |                                                |          |
|--------------------------|------------------------------------------------|----------|
| nstallation folder:      | C:\Program Files\Veeam\Backup and Replication\ | <b>_</b> |
| Power cache folder:      | C:\ProgramData\Veeam\Backup\NfsDatastore\      |          |
| Guest catalog folder:    | C:\VBRCatalog                                  |          |
| Catalog service port:    | 9393                                           |          |
| Service account:         | LOCAL SYSTEM                                   |          |
| Service port:            | 9392                                           |          |
| Secure connections port: | 9401                                           |          |
| SQL Server:              | UTILISATEUR-PC\VEEAMSQL2012                    | _        |

Voici le récapitulatif et finissez le téléchargement en cliquant sur Install

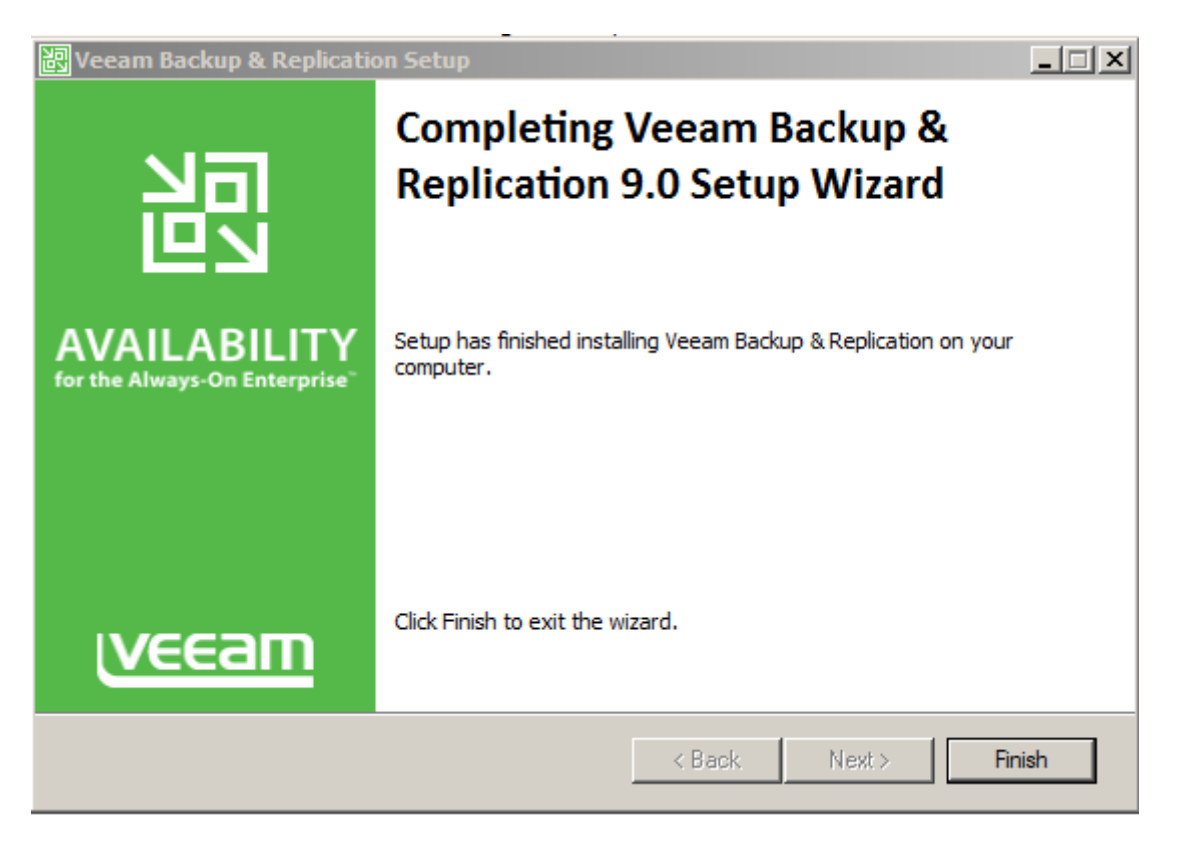

VEEAM est maintenant installé.

#### Pour les Jobs on peut les voir sur le PowerPoint sur Veeam.

## 2/ En cas d'erreurs

-Vérifier bien que les différentes consoles VEEAM ont les mêmes versions de logiciel.

-Le service « Veeam transport » doit être impérativement installé pour pouvoir transférer des VM sur le réseau.

- Si il y a un problème au niveau de l'installation due à la base donnée, supprimer la BDD MySQL de Veeam et recommencer l'installation.